# MarkinBOX

## Quick Startup Guide - front page -

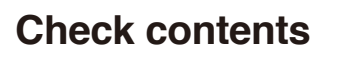

### Contents in pachage

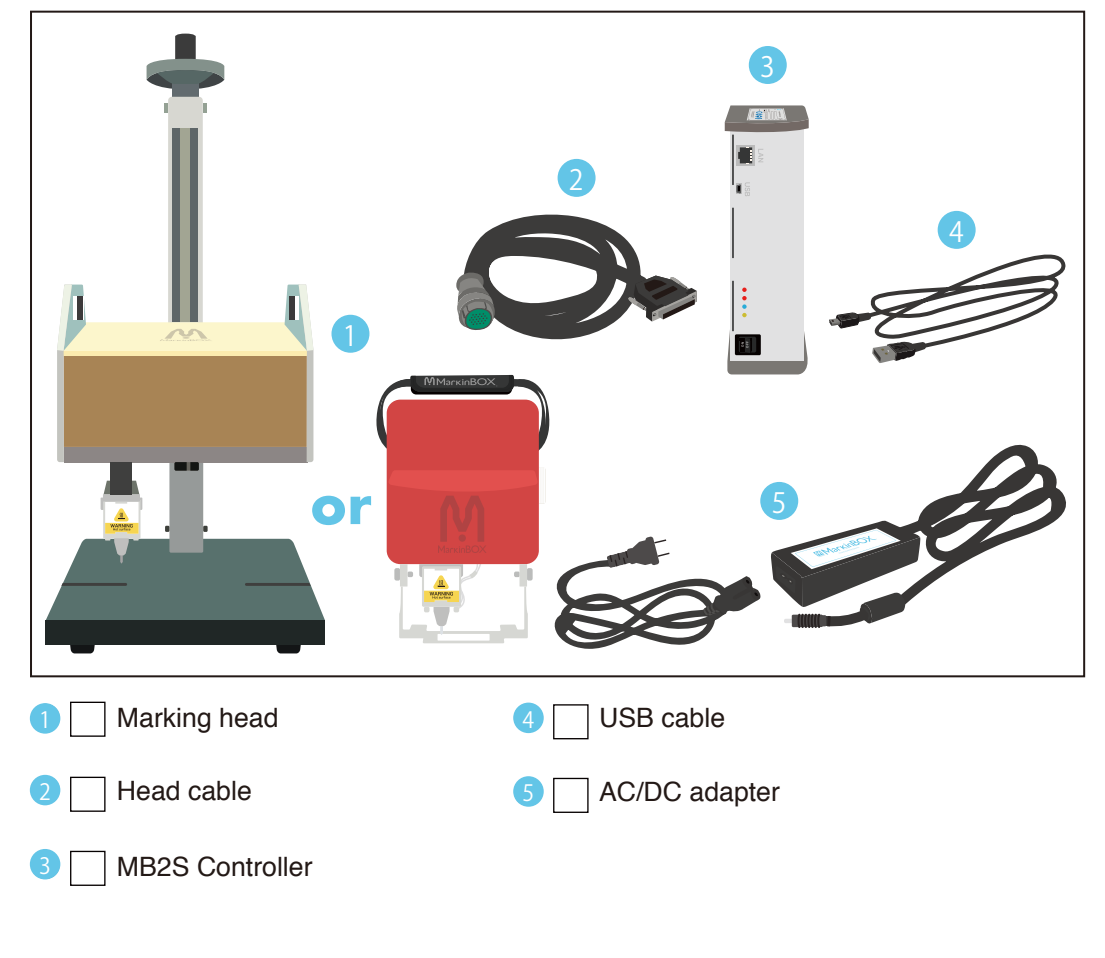

## Indication on the nameplate

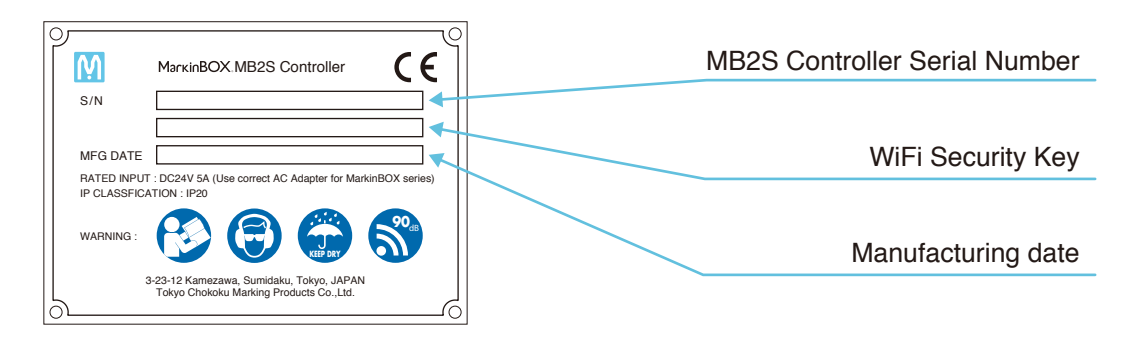

When the MB2S Controller is turned ON, the serial number that is indicated on the nameplate will be shown as SSID of WiFi.

Choose MarkinBOX\*\*\*\*\* in the network list when you connect via WiFi.

Download sketchbook2 software

Install software

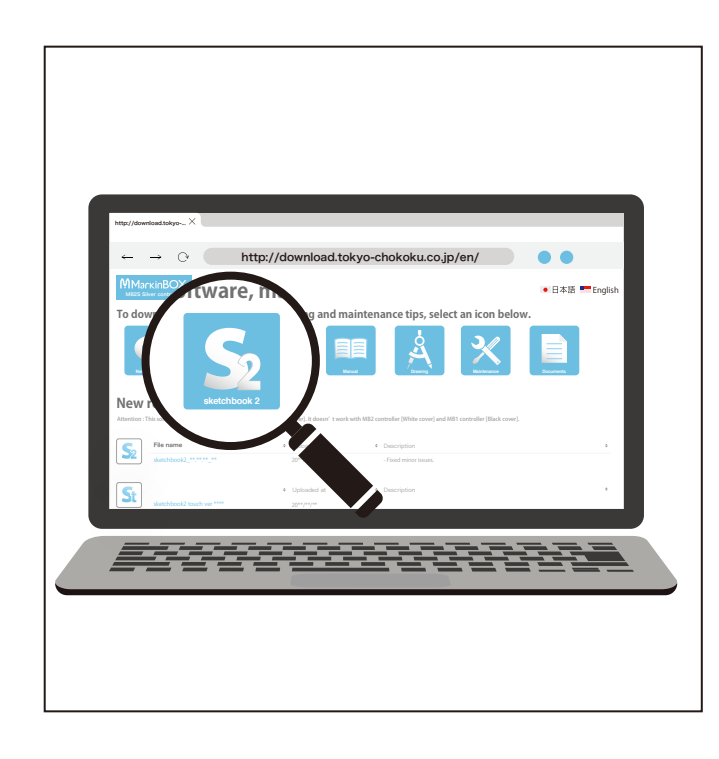

Download the latest sketchbook2 software thru the website below. \*Choose "install" if security software detect. Account creation is required at the first log-in.

\* The above URL take you to the Sign In and New Registration page in our download site.

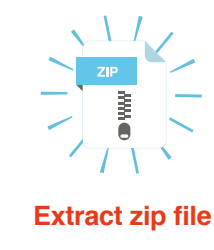

\*If you get the notification bar : "Do you want to open or save sketchbook2\_Vxxx.zip from download.tokyochokoku. co.jp?", choose "Save" or "Save As" to save the file then unzip the file after finish downloading.

## Install software on your computer

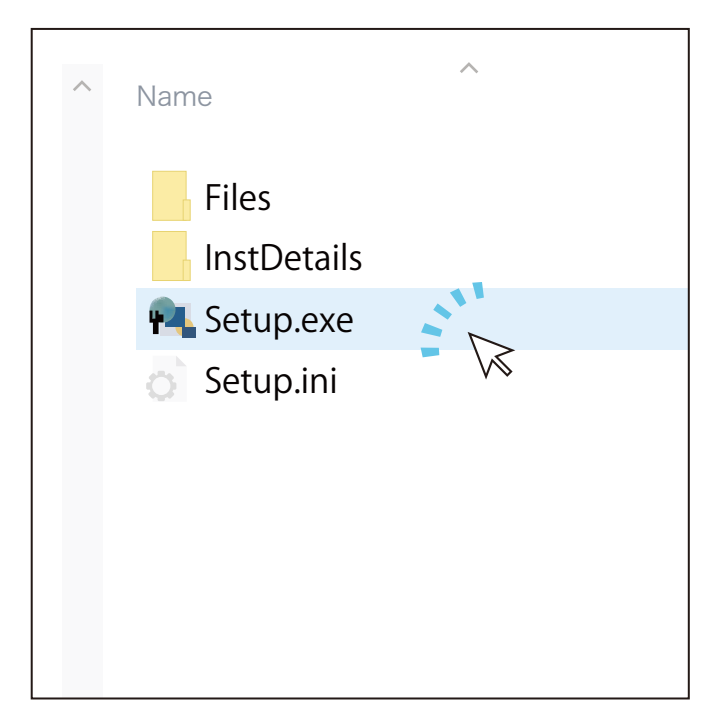

After you download the file, go to the folder and click on "Setup" to start the installation. Click "x" on the upper-right corner to close the password page once the installation is finished.

| hoosePassword & Model | s       |       |
|-----------------------|---------|-------|
|                       | sketchk | C     |
| M<br>23155            |         |       |
|                       |         | Big S |
|                       |         |       |

This quick guide is the explanation to set up. Please read these instruction carefully in advance. Before start: Please read "Startup Guide " and "Operation Guide". Not Following the instructions could cause accidents and damages.

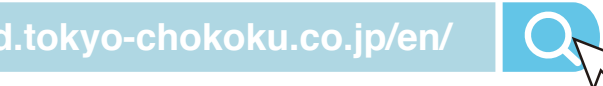

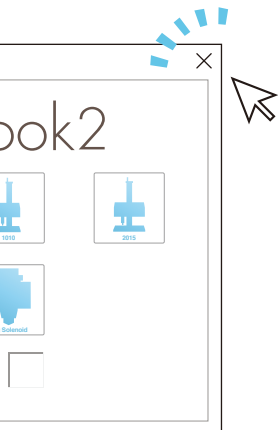

Start connecting

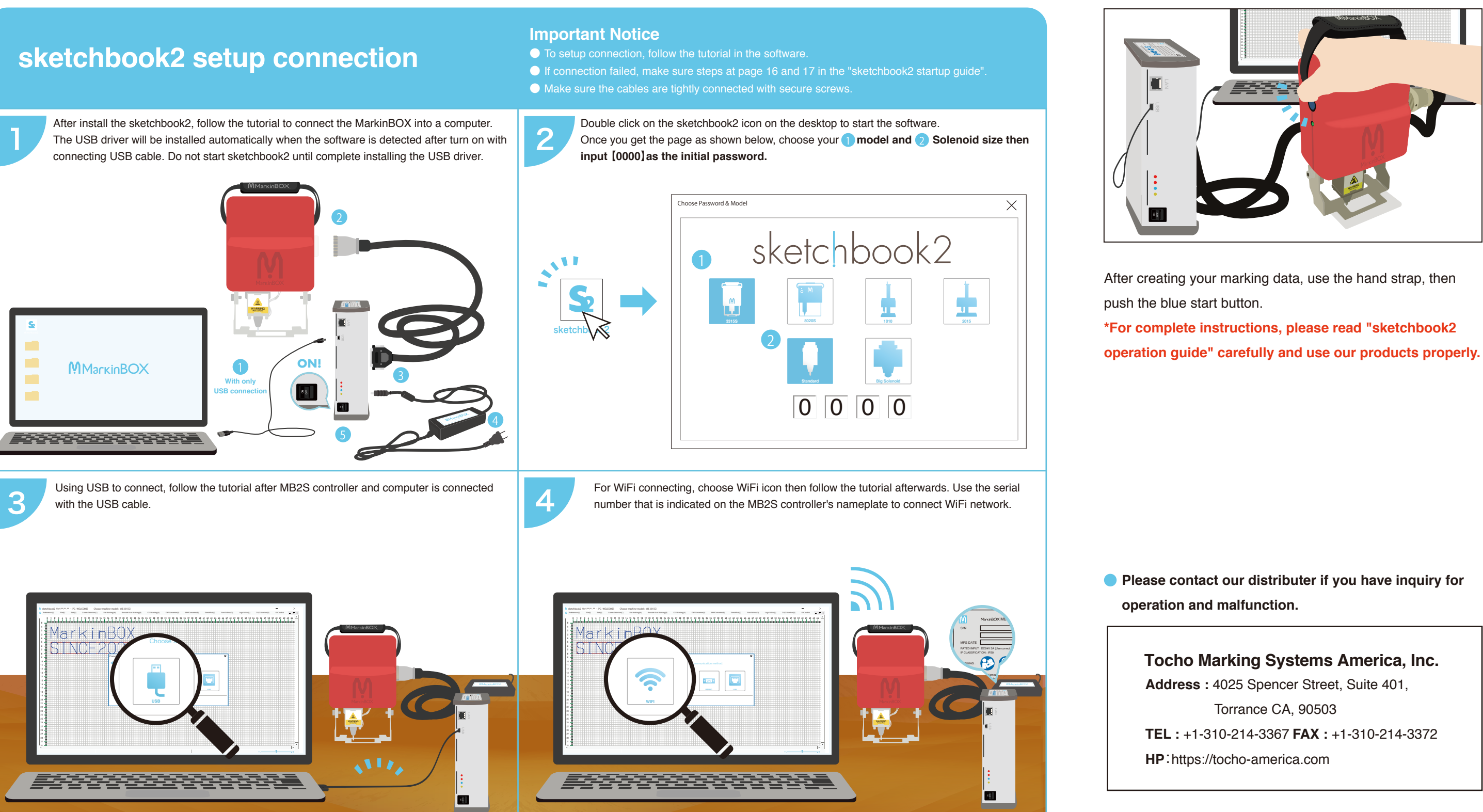

This quick guide is the explanation to set up. Please read these instruction carefully in advance. Before start: Please read "Startup Guide " and "Operation Guide". Not Following the instructions could cause accidents and damages.

## **Start Marking**

Copyright Tokyo Chokoku Marking Products Co., Ltd. 2019